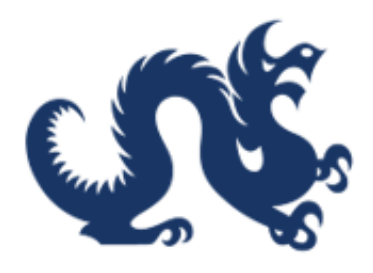

# **Drexel University**

# SAP Ariba Marketplace End-User Guide Receiving Goods and Services in Ariba

Accounts Payable & Procurement Services

## How To Receive Goods and Services in Ariba

This guide is essential for anyone involved in managing purchase orders in Ariba, as it outlines the critical process of confirming receipt of goods and services, which is vital for accurate invoicing. By following these steps, users can ensure they only acknowledge what has been physically received, thereby preventing discrepancies. Additionally, it provides insights into viewing the receipt document for better tracking and documentation. It includes guidance on resolving common exceptions that may occur during the receipt process.

Alert! Confirming receipt of goods or services is required for all Purchase Orders and *replaces the invoice approval process*. Accurate receipting ensures proper invoicing.

Alert! Only confirm the quantity of goods or services that have been **physically received or fully rendered**.

Alert! The second part of this guide walks through **clearing receipt invoice exceptions**.

#### Part 1: Confirming Receipt of Goods or Services

1. From Guided Buying, click the notification bell icon. This part is demonstrated in Guided Buying, but the process is similar in Buying & Invoicing.

| riba Buying                                                                                                    |                                                                      | ि ि म<br>• |
|----------------------------------------------------------------------------------------------------|----------------------------------------------------------------------|------------|
| Find goods and services                                                                                                    |                                                                      | ?          |
| orites Your requests Your approvals                                                                                                    |                                                                      | Admin      |
|                                                                                                    | Request on behalf of යි                                              |            |
| Catalog Updates for SAP Ariba Marketplace Launch<br>Below is a detailed breakdown of supplier catalogs that are ready to use and those undergoing final<br>integration. Catalog Orders Ready for Use The following supplier catalogs are fully operational and rea | Buy with a team දී                                                   |            |
| C Learn more                                                                                                    | Recent requests                                                      |            |
|                                                                                                    | INVWR02212025-1255 Composing<br>INVWR02212025-1255<br>\$2,000.00 USD |            |
|                                                                                                    | Requested 0 days ago                                                 |            |
| SAP Ariba Training Resources                                                                                                    | INV1254 Composing Copy of INV965                                     |            |

**Tip!** Another way to access Purchase Orders for receiving is by clicking **"Your Requests"** on the Guided Buying homepage and then selecting the **"To Receive"** tab.

#### 2. Click "Receive Orders"

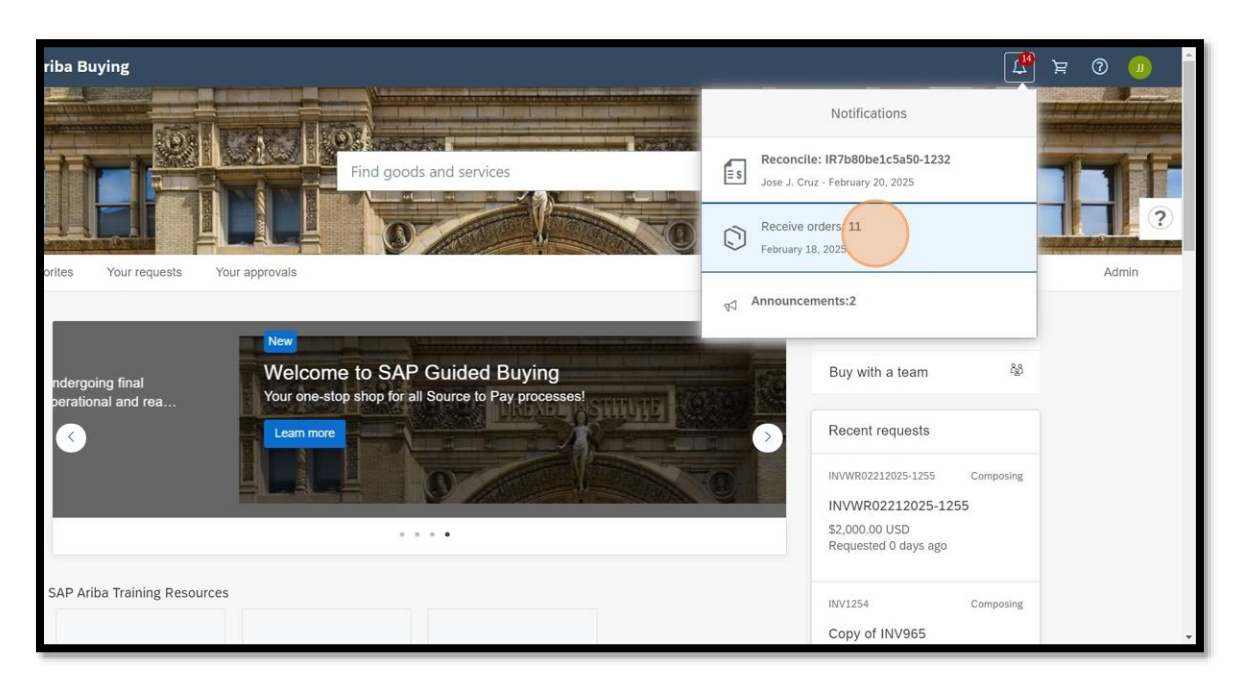

3. Enter the quantity of goods or services received in the **"Accepted"** field.

| Contraction of the second second seco | a Buying                                                                |                                                                                                    |                  | Find g                                                          | oods and services                   | ۹ 🖉                                    | Ŕ | 0 | <b>)</b> ( |
|----------------------------------------------------------------------------------------------------|-------------------------------------------------------------------------|----------------------------------------------------------------------------------------------------|------------------|-----------------------------------------------------------------|-------------------------------------|----------------------------------------|---|---|------------|
| < Your reque                                                                                                    | ests<br>If you're receiving an item, e<br>can find any order, including | nter the quantity or amount you're receiving in the A<br>orders you've fully received, by entering the order r                                                                                             | ccepted field. T | hen click <b>Submit</b> to confirm<br>nd an order search field. | n receipt. If you're receiving a se | rvice, click <b>Receive</b> . You      |   |   |            |
|                                                                                                    | U0330720                                                                | Supplier: Amazon.com<br>Amazon Basics Multipurpose Copy<br>Printer Paper                                                                                                    | No.              | Quantity                                                        | Prev. Accepted                      | Material<br>Receive All ()<br>Accepted |   |   | ?          |
|                                                                                                    |                                                                         | Amazon Basics Multipurpose Copy<br>Printer Paper, 5.5 x 11 inches, 20 lb, 1<br>Ream, 500 Sheets, 92 Bright More<br>Amazon Basics 1/3-Cut Tab, Assorted<br>Positions<br>Amazon Basics 1/3-Cut Tab, Assorted | 1<br>No.<br>2    | u<br>Quantity<br>1                                              | 0<br>Prev. Accepted<br>0            | Accepted                               |   |   |            |
|                                                                                                    | 10220108                                                                | Positions File Folders, Letter Size,<br>Manila - Pack of 100                                                                                                    |                  |                                                                 |                                     | Submit                                 |   |   |            |
| •                                                                                                    | 00326108                                                                | Supplier: Amazon.com                                                                                                    |                  |                                                                 |                                     | Material                               |   |   | ·          |

4. To receive all, click "Receive All."

| <b>S</b> Drexel Arib | a Buying                                                                             |                                                                                                    |                                                    | Find c                                                                          | goods and services                                           | ۹ 🕰                                 | Ä | 0 |   | • |
|----------------------|--------------------------------------------------------------------------------------|----------------------------------------------------------------------------------------------------|----------------------------------------------------|---------------------------------------------------------------------------------|--------------------------------------------------------------|-------------------------------------|---|---|---|---|
| < Your reque         | ests<br>If you're receiving an item, er<br>can find any order, including<br>U0330720 | nter the quantity or amount you're receiving in the A<br>orders you've fully received, by entering the order r<br>Supplier: Amazon.com<br>Amazon Basics Multipurpose Copy<br>Printer Paper                                                                                | Accepted field. T<br>number in the Fir<br>No.<br>1 | hen click <b>Submit</b> to confin<br>nd an order search field.<br>Quantity<br>1 | m receipt. If you're receiving a serv<br>Prev. Accepted<br>0 | Material<br>Receive All<br>Accepted |   |   | ? |   |
|                      |                                                                                      | Amazon Basics Multipurpose Copy<br>Printer Paper, B. S. 11 Inches, 201b, 1<br>Ream, 500 Sheets, 92 Bright More<br>Amazon Basics 1/3-Cut Tab, Assorted<br>Positions<br>Amazon Basics 1/3-Cut Tab, Assorted<br>Positions File Folders, Letter Size,<br>Manila - Pack of 100 | No.<br>2                                           | Guantity<br>1                                                                   | Prev. Accepted<br>0                                          | Accepted<br>0.00000<br>Submit       |   |   |   |   |
| •                    | U0326108                                                                             | Supplier: Amazon.com                                                                                                    |                                                    |                                                                                 |                                                              | Material                            |   |   |   | • |

#### 5. Click "Submit"

| C Drexel Ariba | a Buying                                                         |                                                                                                    |                        |                                           | Find goods and services                               | م 🕻                                    | Ä | 0 |   | * |
|----------------|------------------------------------------------------------------|----------------------------------------------------------------------------------------------------|------------------------|-------------------------------------------|-------------------------------------------------------|----------------------------------------|---|---|---|---|
| < Your reque   | sts                                                              |                                                                                                    |                        |                                           |                                                       |                                        |   |   |   |   |
|                | If you're receiving an item, er<br>can find any order, including | nter the quantity or amount you're receiving in the A<br>orders you've fully received, by entering the order n                                                      | ccepted field. The Fin | hen click Submit to<br>ad an order search | confirm receipt. If you're receiving a serv<br>field. | ice, click Receive. You                |   |   |   | l |
|                | U0330720                                                         | Supplier: Amazon.com                                                                                                    |                        |                                           |                                                       | Material                               |   |   | ? | 8 |
|                |                                                                  | Amazon Basics Multipurpose Copy<br>Printer Paper<br>Amazon Basics Multipurpose Copy<br>Printer Paper, 8.5 x 11 inches, 20 lb, 1<br>Ream, 500 Sheets, 92 Bright More | No.<br>1               | Quantity<br>1                             | Prev. Accepted<br>0                                   | Receive All (i)<br>Accepted<br>1.00000 |   |   |   |   |
|                |                                                                  | Amazon Basics 1/3-Cut Tab, Assorted<br>Positions<br>Amazon Basics 1/3-Cut Tab, Assorted<br>Positions File Folders, Letter Size,<br>Manila - Pack of 100             | No.<br>2               | Quantity<br>1                             | Prev. Accepted<br>0                                   | Accepted<br>1.00000                    |   |   |   |   |
| •              | U0326108                                                         | Supplier: Amazon.com                                                                                                    |                        |                                           |                                                       | Material                               |   |   |   | * |

#### 6. Click "**OK**."

| CDrexel Ariba | a Buying                                                      |                                                         |                                                                                                    | Find goods and se                            | ervices               | ٩                              | ( <mark>13</mark> | Ħ | 0 |   |
|---------------|---------------------------------------------------------------|---------------------------------------------------------|----------------------------------------------------------------------------------------------------|----------------------------------------------|-----------------------|--------------------------------|-------------------|---|---|---|
| < Your reque  | sts                                                           |                                                         |                                                                                                    |                                              |                       |                                |                   |   |   |   |
|               | If you're receiving an item,<br>can find any order, including | enter the quantity<br>g orders you've ful               | or amount you're receiving in the Accepted field. Then click Sub<br>ly received, by entering the order number in the Find an order so | mit to confirm receipt. If yo<br>earch field | u're receiving a serv | ce, click <b>Receive</b> . You |                   |   |   |   |
|               | U0330720                                                      | Supplier                                                | : Amazon.com                                                                                                    |                                              |                       | Material                       |                   |   |   | ? |
|               |                                                               |                                                         | Confirmed receipt submission for U0330720                                                                                             | ×                                            |                       | Receive All (j)                |                   |   |   |   |
|               |                                                               | Amazon<br>Printer F<br>Amazon<br>Printer F<br>Ream, 5   | You've successfully received the selected items.                                                                                      |                                              | ccepted               | Accepted 1.00000               |                   |   |   |   |
|               |                                                               | Amazon<br>Position<br>Amazon<br>Positions<br>Manila - F | sener vis-tum tab, Asserted<br>File Folders, Letter Size,<br>Seck of 100                                                              | ОК                                           | ccepted               | Accepted 1.00000               |                   |   |   |   |
|               |                                                               |                                                         |                                                                                                    |                                              |                       | Submit                         |                   |   |   |   |
| •             | U0326108                                                      | Supplier                                                | : Amazon.com                                                                                                    |                                              |                       | Material                       |                   |   |   |   |
|               |                                                               |                                                         |                                                                                                    |                                              |                       |                                |                   |   |   |   |

### Viewing the Receipt Document

7. Go to the **Purchase Order** and locate the **Related Documents** section.

| <b>⊈</b> Drexel Ar  | iba Buying                              |                            |                        |                         | Find goods and services                                                               | ٩ ١        | <mark>,</mark> д | 0         |     |
|---------------------|-----------------------------------------|----------------------------|------------------------|-------------------------|---------------------------------------------------------------------------------------|------------|------------------|-----------|-----|
| Amazon<br>PR4970-V2 | Basics Multipurpose Cop<br>2 / U0330720 | y Printer Paper            |                        |                         |                                                                                       | View in SA | P Ariba Pr       | ocurement |     |
|                     | Address NEW COLLEG                      | E BUILDING PHILADELPHIA, I | PA 19102 United States | P Comments              | & Attachments                                                                         |            |                  |           |     |
|                     | > Terms and conditions                  |                            |                        |                         |                                                                                       |            |                  |           | ?   |
| ſ                   | Related documents                       |                            |                        |                         |                                                                                       |            |                  |           |     |
|                     | Document ID                             | Document type 🗸 🗸          | Dat                    | te created $\downarrow$ | Status 🗸                                                                              | 1          |                  |           | 1.1 |
|                     | 0C72                                    | Order Confirmation         | Feb                    | oruary 18, 2025 5:16 PM | Added                                                                                 | 1          |                  |           | - 1 |
|                     | RC1541                                  | Receipt                    | Feb<br>2 record        | oruary 18, 2025 3:50 PM | Approved                                                                              | I .        |                  |           | - 1 |
|                     | History                                 |                            |                        |                         |                                                                                       |            |                  |           |     |
|                     | Date                                    | Real User                  | User                   | Action                  | Summary                                                                               |            |                  |           | - 1 |
|                     | February 18, 2025 3:50 PM               |                            | aribasystem            | Ordered                 | Order U0330720 was successfully carbon copied to<br>the ERP system.                   |            |                  |           |     |
|                     | February 18, 2025 3:50 PM               |                            | aribasystem            | Ordered                 | Order U0330720 was successfully sent via Ariba<br>Network to Amazon.com : Amazon.com. |            |                  |           | ·   |

8. Click on the receipt document to view the receipt.

| <b>₫%Drexel</b> Ar  | iba Buying                      |                                      |                       |                        | Find goods and services                                                           | Q ( <sup>12</sup> )= |
|---------------------|---------------------------------|--------------------------------------|-----------------------|------------------------|-----------------------------------------------------------------------------------|----------------------|
| Amazon<br>PR4970-V2 | Basics Multipur<br>2 / U0330720 | pose Copy Printer Paper              |                       |                        |                                                                                   | View in SAP Ariba P  |
|                     | Address 1                       | NEW COLLEGE BUILDING PHILADELPHIA, F | A 19102 United States | P Comments             | <i>₿</i> Attachments                                                              |                      |
|                     | > Terms and conditi             | ions                                 |                       |                        |                                                                                   |                      |
|                     | Related docur                   | ments                                |                       |                        |                                                                                   |                      |
|                     | Document ID                     | Document type 🛛 🗸                    | Date                  | created $\downarrow$   | Status 🗸                                                                          |                      |
|                     | OC72                            | Order Confirmation                   | Febr                  | ruary 18, 2025 5:16 PM | Added                                                                             |                      |
|                     | RC1541                          | Receipt                              | Febr<br>2 records     | ruary 18, 2025 3:50 PM | Approved                                                                          |                      |
|                     | History                         |                                      |                       |                        |                                                                                   |                      |
|                     | Date                            | Real User                            | User                  | Action                 | Summary                                                                           |                      |
|                     | February 18, 2025               | 5 3:50 PM                            | aribasystem           | Ordered                | Order U0330720 was successfully carbon of the ERP system.                         | opied to             |
|                     | February 18, 2025               | 5 3:50 PM                            | aribasystem           | Ordered                | Order U0330720 was successfully sent via A<br>Network to Amazon.com : Amazon.com, | vriba                |

9. The receipt document summarizes the quantities of items ordered and accepted.

| rexe Aril           | ba Buying                        |                   |                                                   |          |              |                                        |                                               |           |           |          | 2   |
|---------------------|----------------------------------|-------------------|---------------------------------------------------|----------|--------------|----------------------------------------|-----------------------------------------------|-----------|-----------|----------|-----|
| Amazon<br>PR4970-V2 | Basics Multipur;<br>2 / U0330720 | oose Copy Prin    | ter Paper                                         |          |              |                                        |                                               | View in : | SAP Ariba | Procurem | ent |
|                     | Address N                        | Receipt notice    |                                                   |          |              |                                        | ×                                             |           |           |          |     |
|                     | > Terms and conditio             | C Received da     | te Friday, February 21, 2025                      |          |              |                                        |                                               |           |           |          |     |
|                     | Related docum                    | Processing status | Processing                                        |          |              |                                        |                                               |           |           |          |     |
|                     | Document ID                      | Items             |                                                   |          |              |                                        |                                               |           |           |          |     |
|                     | OC72                             | Name              |                                                   | Accepted | Ordered Qty. | Prev. accepted                         | Unit                                          |           |           |          |     |
|                     | RC1541                           |                   | Amazon Basics Multipurpose Copy Printer Pa<br>per | 1        | 1            | 0                                      | Each                                          |           |           |          |     |
|                     | History                          |                   | Amazon Basics 1/3-Cut Tab, Assorted Positio ns    | 1        | 1            | 0                                      | Each                                          |           |           |          |     |
|                     | Date                             |                   |                                                   |          |              |                                        | Close                                         |           |           |          |     |
|                     | February 18, 2025 3              | :50 PM            | aribasystem                                       | Ordered  | the          | ERP system.                            |                                               | 0         |           |          |     |
|                     | February 18, 2025 3              | :50 PM            | aribasystem                                       | Ordered  | Orde<br>Neti | er U0330720 was s<br>work to Amazon.co | uccessfully sent via Ariba<br>m : Amazon.com. |           |           |          |     |

#### Part 2: Clearing Receipt Invoice Exceptions

Alert! Receipt invoice exceptions **must** be cleared from the **receipt (RC) document**, not the invoice reconciliation (IR) document.

10. The requester will receive an auto-generated email reminder from Ariba stating that there is a receipt invoice exception that needs to be cleared. This occurs when the receipt has not been completed, and the IR document has been generated.

| Accounts Payable<br>& Procurement Services                                                                                                    |                        |                                            |                             |                                 |                                     |       |  |  |  |  |
|----------------------------------------------------------------------------------------------------|------------------------|--------------------------------------------|-----------------------------|---------------------------------|-------------------------------------|-------|--|--|--|--|
| Requires your action     On loward of<br>William     Submitled requires your approval.       This receipt that William     submitled requires your approval.       Reason: Required to receive to the Purchase Oxfor     Control       Univer     Control       View     Findag, May 2, 2025 at 154 PML, POT |                        |                                            |                             |                                 |                                     |       |  |  |  |  |
| Line Items                                                                                                    |                        |                                            |                             |                                 |                                     |       |  |  |  |  |
| 1 Description                                                                                                    | Total Cuantity<br>1.00 | Num, Acospted Num, Rejected<br>0.00 0.00   | Ant, Accepted<br>\$0.00 USD | Amt. Rejected I<br>\$0.00 USD I | Receiving Type<br>Manual Receive By | Count |  |  |  |  |
| Approval Flow (As of Monday, May 5, 2025 at 2:02 AM, PDT)                                                                                                    |                        |                                            |                             |                                 |                                     |       |  |  |  |  |
| Status                                                                                                    | Required               | Resson                                     | Approver                    |                                 | Date                                | Time  |  |  |  |  |
| Ready for approval                                                                                                    | Yes                    | Required to receive for the Purchase Order | [William                    |                                 |                                     |       |  |  |  |  |
| View                                                                                                    |                        |                                            |                             |                                 |                                     |       |  |  |  |  |

11. Open the link from the email and click the "**Purchase Order**."

| IR1D3GDJLJ71M4-18622                                                                                                    |
|----------------------------------------------------------------------------------------------------|
| These are the details of the request you selected. Depending on its status, you can edit, change, copy, cancel, or submit the request for approval. You may also print the details of the request. Review your request and take the desired action(s).                                                                                                    |
| Print                                                                                                    |
| Exceptions Line View Approval Flow Reference History                                                                                                    |
| IR1D3GDJLJ71M4-18622                                                                                                    |
| Invoice ID: INV1D3GDJLL/21M4-18622<br>Invoice From: Amazon.com on Tue, 29 Apr, 2025<br>Invoice Type: Purchase Order<br>Purchase Order(s): U0334362                                                                                                    |
| Header Information >                                                                                                    |
| Assigned To Me (1) All Exceptions (1)                                                                                                    |
| ACTION REQUIRED: Compare the goods receipt and invoice within 10%, then create and submit goods receipt.                                                                                                    |
| Order: U0334362     Invoice Line No. : 1     Quantity : 0       Wabi Baby Electric Steam Sterilizer and Dryer     Order Line No. : 1     Expected Quantity : 0       View Details ¥     Reference ¥     Image: Comparison of the second second secon |

12. Click on the "**Receipts**" tab and click the appropriate "**RC**" document.

| U0334362 - Wa                                                                                                    | U0334362 - Wabi Baby Electric Steam Sterilizer and Dryer |                          |          |                                               |  |  |  |  |  |  |  |
|----------------------------------------------------------------------------------------------------|----------------------------------------------------------|--------------------------|----------|-----------------------------------------------|--|--|--|--|--|--|--|
| These are the details of the request you selected. Depending on its status, you can edit, change, copy, cancel, or submit the request for approval. You may also print the details of the request. Review your request and take the desired action(s). |                                                          |                          |          |                                               |  |  |  |  |  |  |  |
| Close                                                                                                    | Close Print                                              |                          |          |                                               |  |  |  |  |  |  |  |
| Summary A                                                                                                    | Summary Approval Flow Receipts Invoices Payments History |                          |          |                                               |  |  |  |  |  |  |  |
| Receipts                                                                                                    |                                                          |                          |          |                                               |  |  |  |  |  |  |  |
| Receipt ID 1                                                                                                    | Title                                                    |                          | Order ID | Order Title                                   |  |  |  |  |  |  |  |
| RC7853                                                                                                    | Wabi Baby Electric Ste                                   | eam Sterilizer and Dryer | U0334362 | Wabi Baby Electric Steam Sterilizer and Dryer |  |  |  |  |  |  |  |

13. Accept the quantity received; the RC document status should change to "Approved."

| RC7853 - Wabi Baby Electric Steam Sterilizer and Dryer                                                                                                    |      |                      |                |                |                   |                |                   |  |  |  |
|----------------------------------------------------------------------------------------------------|------|----------------------|----------------|----------------|-------------------|----------------|-------------------|--|--|--|
| These are the details of the request you selected. Depending on its status, you can edit, changes, cape, cancel, or submit the request for approval. You may also print the details of the request. Review your request and take the desired action(s). |      |                      |                |                |                   |                |                   |  |  |  |
| Force Process Print                                                                                                    |      |                      |                |                |                   |                |                   |  |  |  |
| Summary Approval Flow History                                                                                                    |      |                      |                |                |                   |                |                   |  |  |  |
| Onder 1D:     U0234482       Order TDi:     Ward, 14 May, 2025       Order TDi:     Ward, 14 May, 2025       Processing Staffus:     Processing Staffus:       My Labels:     Apply Labels:                                                             |      |                      |                |                |                   |                |                   |  |  |  |
| Line Items - Received by Quantity                                                                                                    |      |                      |                |                |                   |                |                   |  |  |  |
| No. † Quantity Full Description                                                                                                    | Unit | Supplier Part Number | Prev. Accepted | Prev. Rejected | Accepted Rejected | Total Received | Date Received     |  |  |  |
| 1 20 Wabi Baby Electric Steam Sterilizer and Dryer                                                                                                    | Each | B07CTK7X15           | 0              | 0              | 20                | 20             | Wed, 14 May, 2025 |  |  |  |

14. The exception in the IR document should automatically be cleared. To confirm this: go to the Purchase Order, click the "Invoices" tab, select the appropriate invoice, go to the "Reference" tab, and check that the **IR is in "Paying" status and there are "no exceptions assigned to you on this invoice."** 

| INV1D3GDJLJ71M4A-22194                                                                                                    |                                               |                  |                   |                          |                        |                |                            |                      |   |
|----------------------------------------------------------------------------------------------------|-----------------------------------------------|------------------|-------------------|--------------------------|------------------------|----------------|----------------------------|----------------------|---|
| These are the details of the request you selected. Depending on its status, you can edit, change, copy, cancel, or submit the request for approval. You may also prior the details of the request. Review your request and take the desired action(s). |                                               |                  |                   |                          |                        |                |                            |                      |   |
| Сору                                                                                                    | Print                                         |                  |                   |                          |                        |                |                            |                      |   |
| Summary                                                                                                    | Approval Flow Reference                       | History          |                   |                          |                        |                |                            |                      |   |
| Orders                                                                                                    |                                               |                  |                   |                          |                        |                |                            |                      | - |
| Order ID 1                                                                                                    | Date                                          | Title            |                   | Supplier                 | Total Received         | Total Invoiced | Total Reconciled           | Total Ordered Status |   |
| U0334362                                                                                                    | Thu, 24 Apr, 2025                             | and Dryer        | Amazon.com        | \$1,777.60 USD           | \$1,244.32 USD         | \$1,244.32 USD | \$1,777.60 USD Received    |                      |   |
| Receipts (1)                                                                                                    |                                               |                  |                   |                          |                        |                |                            |                      | = |
| ID †                                                                                                    | Title                                         |                  | Order ID          | Order Title              |                        |                | Date                       | Status               |   |
| RC7853                                                                                                    | Wabi Baby Electric Steam Sterilizer and Dryer |                  |                   | Wabi Baby Electric Stear | m Sterilizer and Dryer |                | Wed, 14 May, 2025 Approved |                      |   |
| Peronciliation                                                                                                    |                                               |                  |                   |                          |                        |                |                            |                      | - |
| Reconcidation                                                                                                    |                                               |                  |                   |                          |                        |                |                            |                      |   |
| ID 1                                                                                                    |                                               |                  | Date Created      |                          | Supplier               | Status         |                            | Summary              |   |
| IR1D3GDJLJ71M4/                                                                                                    | A-22194                                       |                  | Wed, 14 May, 2025 |                          | Amazon.com             | Paying         |                            | \$533.28 USD         |   |
| Payment Requests (1)                                                                                                    |                                               |                  |                   |                          |                        |                |                            |                      | = |
| ID †                                                                                                    |                                               | Net Due Date     | Scheduled         | Discount                 | Amount To Pay          | Transaction    | Payment Method             | Status               |   |
| PAY1D3GDJLJ71M                                                                                                    | 4A-22194                                      | Sun, 8 Jun, 2025 | Sun, 08 Jun, 2025 | \$0.00 USD               | \$533.28 USD           |                | ACH                        | Scheduled            |   |

| IR1D3GDJLJ71M4A-22194                                                                                                    | Status: Paying                     |
|----------------------------------------------------------------------------------------------------|------------------------------------|
| These are the details of the request you selected. Depending on its status, you can edit, change, copy, cancel, or submit the request for approval. You may also print the details of the request, Review your request and take the desired action(s). |                                    |
| Print                                                                                                    |                                    |
| Exceptions Line View Approval Flow Reference History                                                                                                    |                                    |
| IR1D3GDJLJ71M4A-22194                                                                                                    | <i>@</i> 👳                         |
| Imole ID: INVIDIGD,U.7/IM44-22194<br>Imole Finer Amazon.com on Vel. 14 May. 2025<br>Imole Tipse Frankase Order<br>Purchase Order(t): U0334982                                                                                                    | Total Amount: \$533.28 USD Details |
| Heade Information V                                                                                                    |                                    |
| Assigned To Me (0) All Exceptions (0)                                                                                                    |                                    |
| There are no exceptions assigned to you on this invoice.                                                                                                    |                                    |
|                                                                                                    |                                    |

| Header Tax     | Header Taxes, Charges, and Discount           |          |          |      |             |              |            |         |         |              |            | Ш       |  |
|----------------|-----------------------------------------------|----------|----------|------|-------------|--------------|------------|---------|---------|--------------|------------|---------|--|
| Name 1         | Туре                                          | Tax Rate | Tax Rate |      | mount A     |              | Accounting |         | Details |              |            |         |  |
| No items       |                                               |          |          |      |             |              |            |         |         |              |            |         |  |
|                |                                               |          |          |      |             |              |            |         |         |              |            |         |  |
|                |                                               |          |          |      |             |              |            |         |         |              |            |         |  |
| Line Items (1) |                                               |          |          |      |             |              |            |         | =       |              |            |         |  |
| No. 1          | Description                                   | Order ID | Qty      | Unit | Price       | Amount       | Discount   | Charges | Taxes   | Gross Amount | Accounting | Details |  |
| 1              | Wabi Baby Electric Steam Sterilizer and Dryer | U0334362 | 6        | Each | \$88.88 USD | \$533.28 USD |            |         |         | \$533.28 USD | (1)        | Details |  |
|                |                                               |          |          |      |             |              |            |         |         |              |            |         |  |